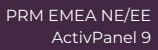

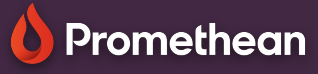

## Înregistrarea ecranului

Aflați cum să vă înregistrați întreaga lecție, direct din ActivPanel.

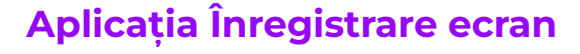

Din meniu, selectați Locker aplicații și apoi Înregistrare ecran .

Pentru acces rapid și ușor, puteți trage pictograma aplicației în Meniu pentru a crea o comandă rapidă.

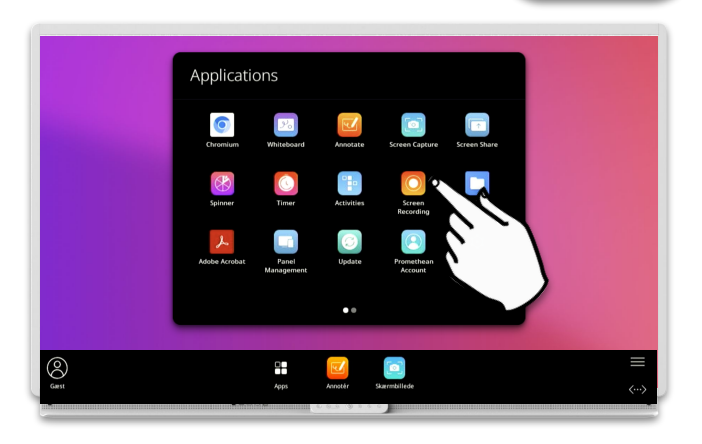

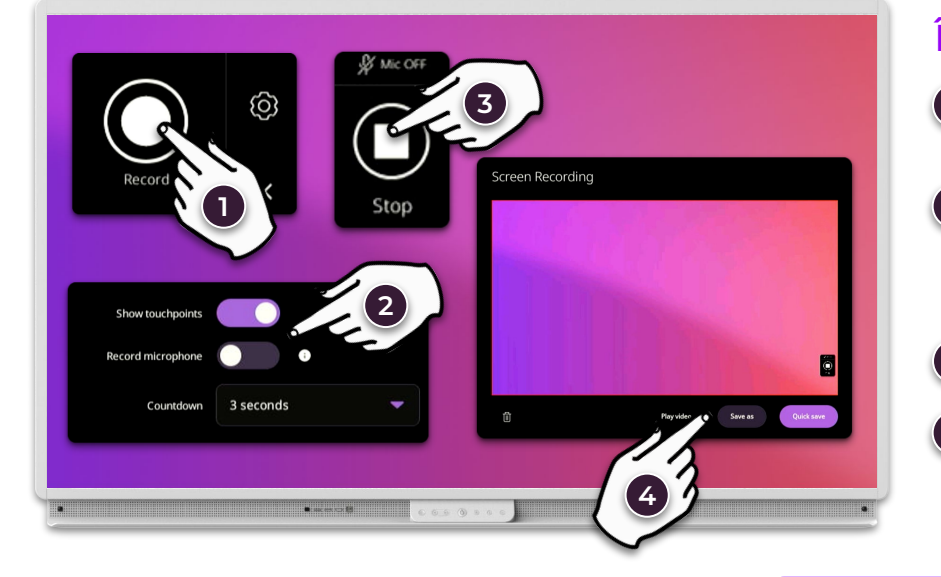

## Înregistrare și salvare

- Selectați Înregistrare pentru a începe înregistrarea.
- 2 Setări: Afişare/ascundere puncte de atingere, activați/dezactivați microfonul sau reglați numărătoarea inversă.

Opriți înregistrarea.

Redați sau salvați înregistrarea ca fișier mp4.

Pe ActivPanel 9 Premium, puteți utiliza microfonul încorporat pentru a înregistra sunetul din clasă.

Dacă comutați la o sursă externă, microfonul este oprit.

Puteți, de asemenea, să conectați și să utilizați un microfon extern (de exemplu, o cameră web) pentru a înregistra și încorpora sunetul din clasă, chiar și atunci când utilizați surse externe. Acest lucru este valabil atât pentru ActivPanel 9, cât și pentru ActivPanel 9 Premium.